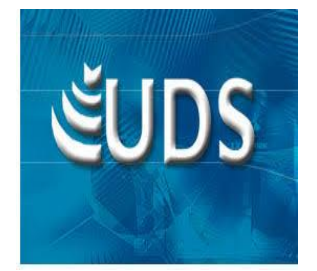

UNIVERSIDAD DEL SURESTE

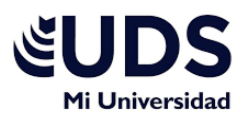

Facultad de Medicina Veterinaria y Zootecnia

COMPUTO I

CAMPUS TAPACHULA

Materia:

COMPUTO I

Docente:

JUAN JESUS AGUSTIN

Integrantes:

Alexis Antonio Velásquez Villatoro

Fecha:

17 DE OCTUBRE DEL 2020

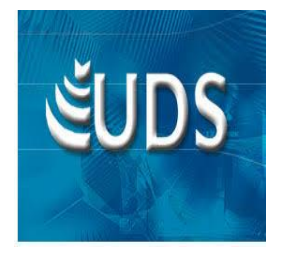

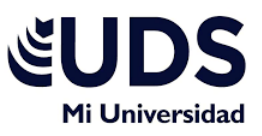

## UNIVERSIDAD DEL SURESTE Facultad de Medicina Veterinaria y Zootecnia COMPUTO I CAMPUS TAPACHULA

Materia:

COMPUTO I

Docente:

## JUAN JESUS AGUSTIN

Integrantes:

ALEXIS ANTONIO VELASQUEZ VILLATORO

TAREA:

MAPA CONCEPTUAL

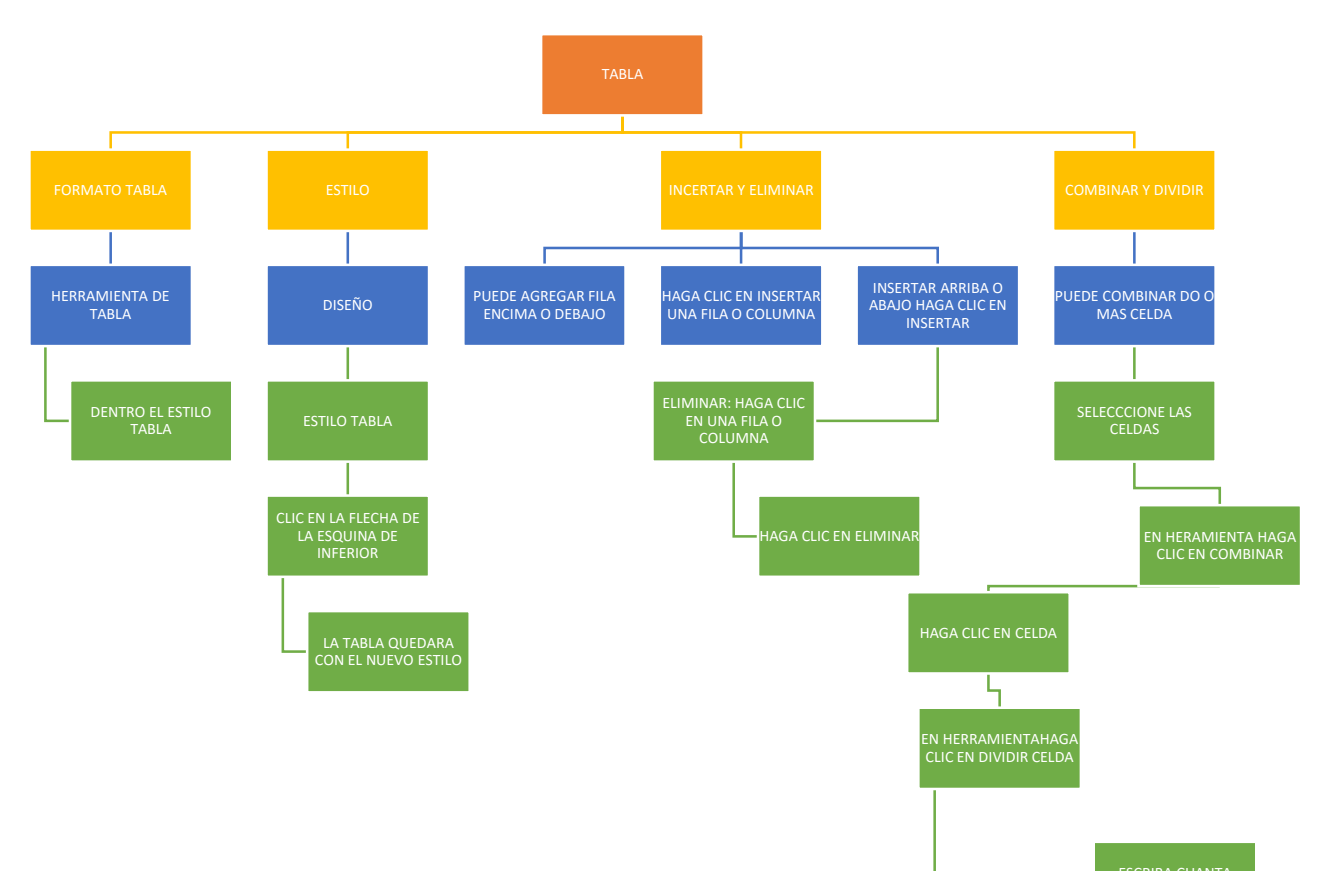

CELDAS O FILAS

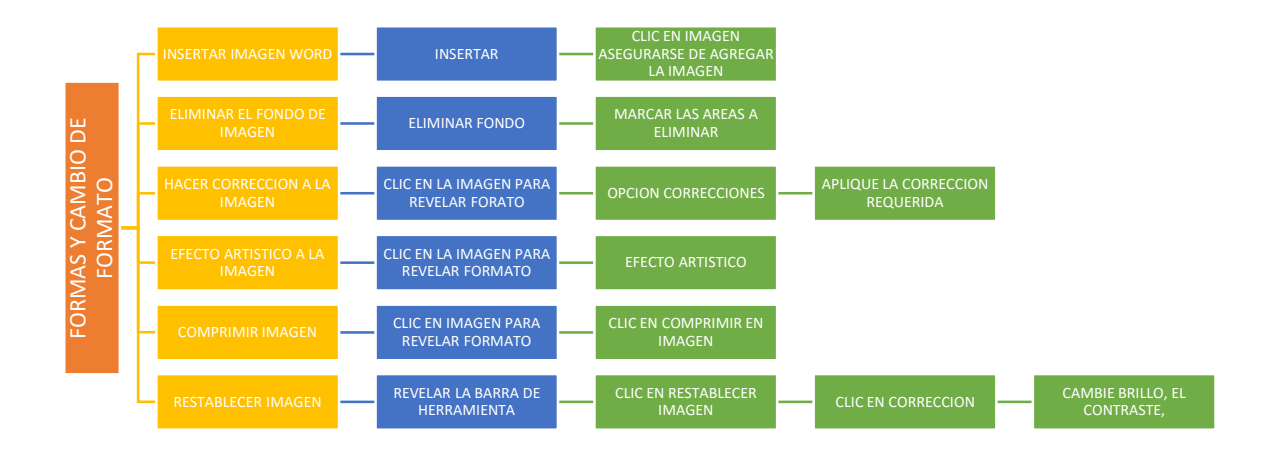

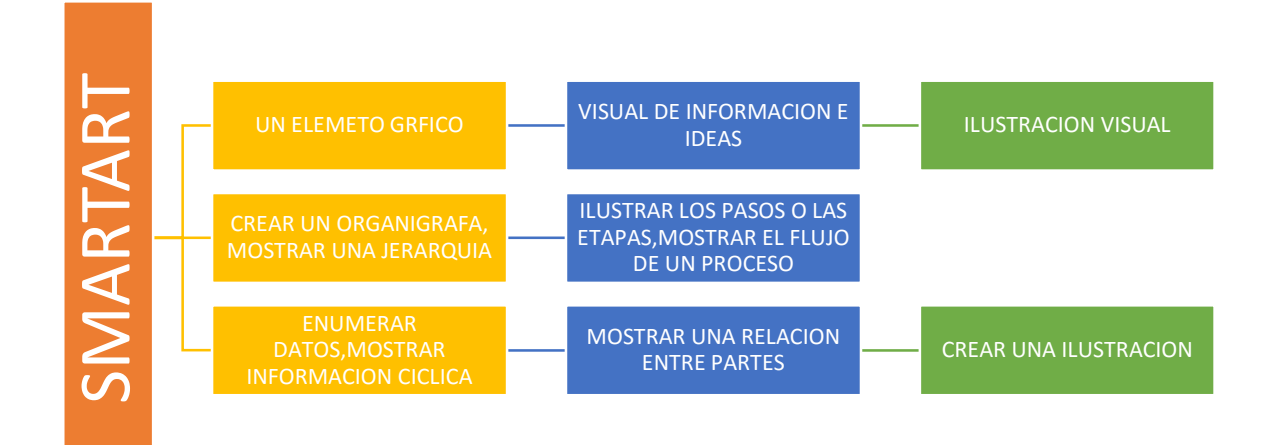

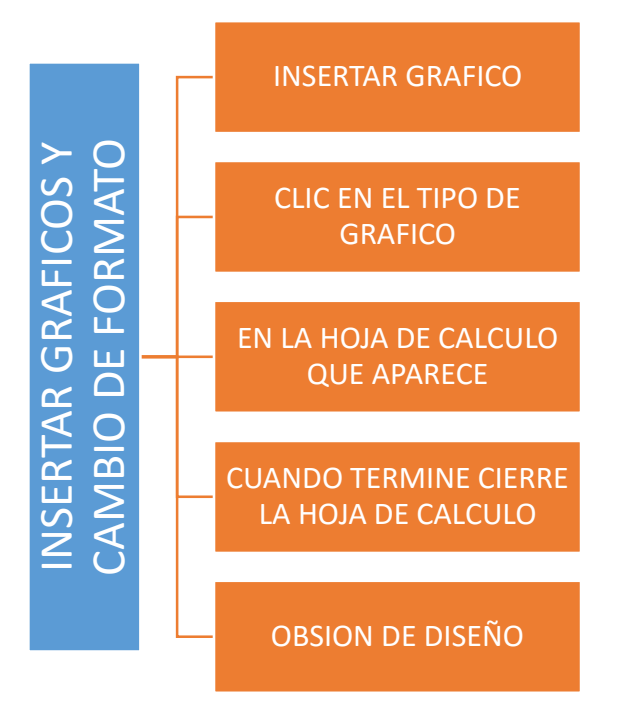

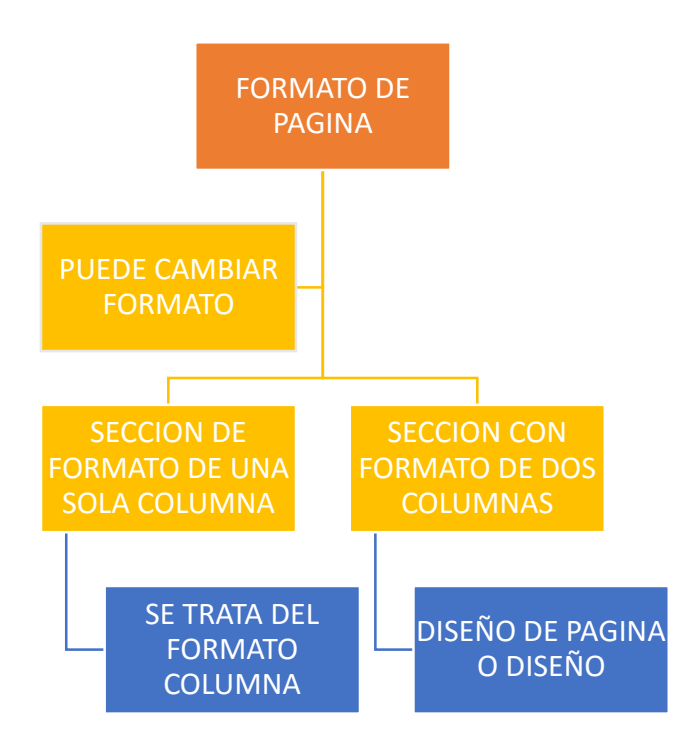

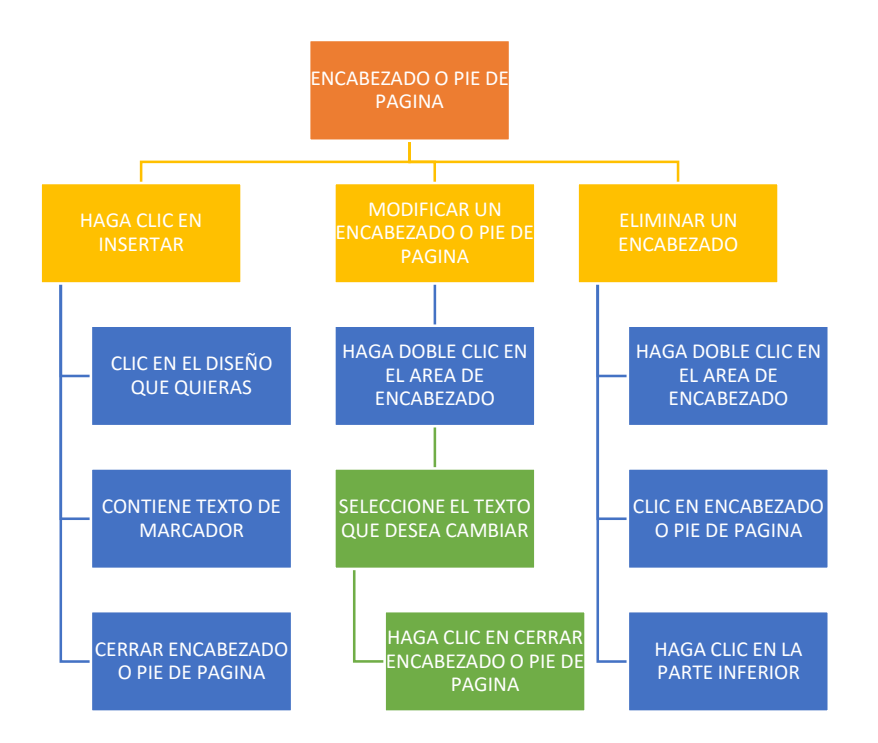